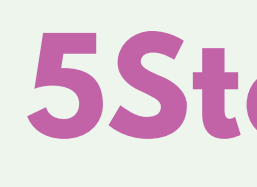

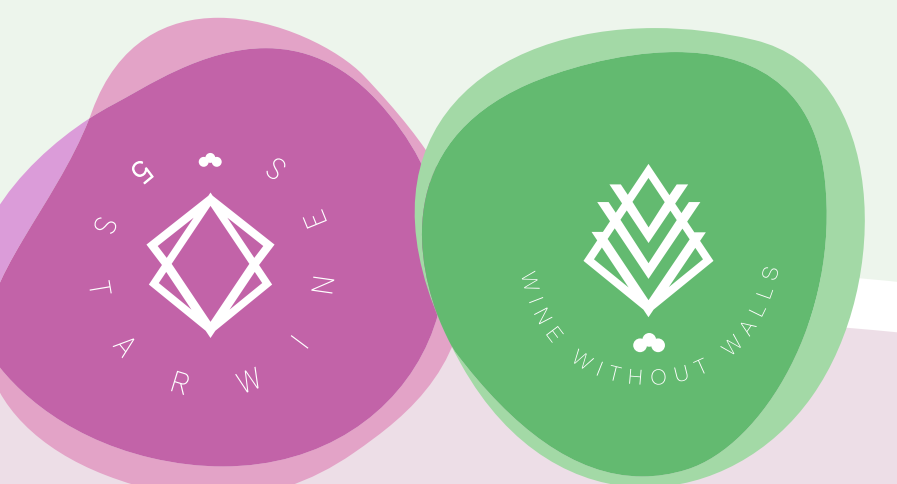

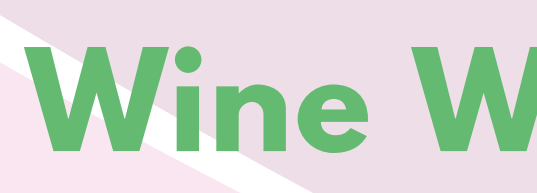

A product of

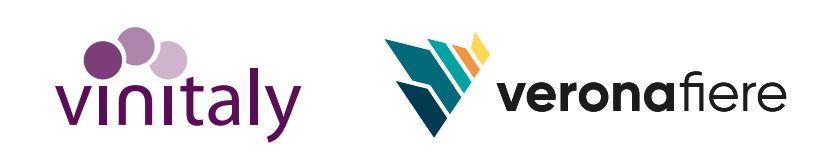

# **5StarWines**

# Wine Without Walls

# 9-11 April 2024

# **GUIDA ALLA REGISTRAZIONE**

In collaboration with

madeinitaly.gov.it

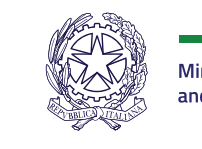

Ministry of Foreign Affairs and International Cooperation

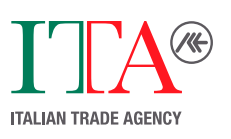

|                       | DATI A | ZIENDA      |  |
|-----------------------|--------|-------------|--|
| Ragione Sociale       |        | Partita IVA |  |
|                       |        |             |  |
|                       | SEDE L | EGALE       |  |
| Stato                 |        | Provincia   |  |
| Italia                |        | Seleziona   |  |
| Cap                   |        | Città       |  |
|                       |        |             |  |
| Indirizzo sede legale |        |             |  |
|                       |        |             |  |

Crei la sua pagina personale iscrivendo i suoi vini sul sito:

https://registration.5starwines.it/

Proceda inserendo tutti i dati relativi alla sua azienda.

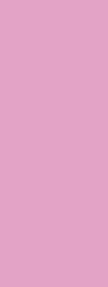

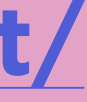

#### DATI PER FATTURAZIONE

| Email per fatturazione                                       | SDI              |  |
|--------------------------------------------------------------|------------------|--|
|                                                              |                  |  |
| PEC                                                          |                  |  |
|                                                              |                  |  |
| La sua azienda è iscritta a Vinitaly 2024 o ha partecipato a | 5StarWines 2023? |  |

NB: Qualora selezionata l'opzione "NO" è prevista una quota di iscrizione pari a 25 € + IVA sul totale

Proceda inserendo tutti i dati relativi alla sua azienda.

Le verrà chiesto se la sua azienda è iscritta a Vinitaly 2024 o ha partecipato a 5StarWines - the Book edizione 2023. Qualora la sua azienda non abbia aderito a quanto precedentemente citato, il prezzo del pacchetto scelto includerà una quota di iscrizione pari a € 25 + IVA.

Per qualsiasi dubbio o informazione può consultare il nostro regolamento.

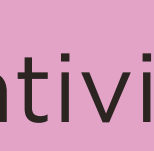

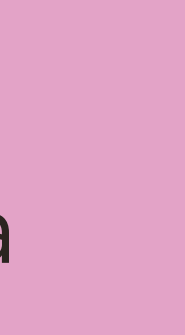

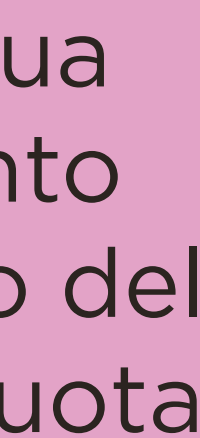

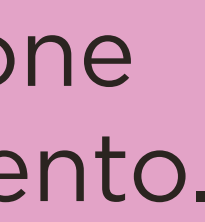

#### DATI REFERENTE

| Nome referente                                                                                                    | Cognome referente         |
|----------------------------------------------------------------------------------------------------|---------------------------|
|                                                                                                    |                           |
| Email referente / Email per comunicazioni inerenti al modulo<br>l'ordine                                                                                   | Email destinatario ordini |
|                                                                                                    |                           |
|                                                                                                    | Telefono                  |
|                                                                                                    |                           |
|                                                                                                    |                           |
| Cellulare                                                                                                    |                           |
| Cellulare                                                                                                    |                           |
| Cellulare                                                                                                    |                           |
| Cellulare                                                                                                    |                           |
| Cellulare  Accetto le condizioni della <u>normativa sul trattamento dei dati personal</u> Prima di continuare, leggi il <u>Regolamento</u> della Selezione |                           |

Proceda con l'ultimo step inserendo tutti i dati relativi al referente aziendale.

Le chiediamo gentilmente di prendere visione sia della normativa sul trattamento dei dati personali sia del <u>regolamento</u>.

**Cliccando sul tasto procedi** la registrazione è completata.

#### **REGISTRAZIONE A 5STARWINES - THE BOOK EFFETUATA CON SUCCESSO!**

Riceverà la conferma di avvenuta registrazione all'indirizzo e-mail indicato.

Il Team di 5StarWines - the Book

Gentile Nome e Cognome benvenuto/a nell'area riservata della Sezione 5StarWines - the Book!

Per proseguire con l'iscrizione, effettua il login e procedi con l'acquisto.

Username: ababababa@gmail.com Password: xxxxxx Url: https://registration.5starwines.it/login

Ti ringraziamo! Lo Staff di 5StarWines - the Book

La presente e-mail è stata generata automaticamente da un indirizzo di posta elettronica di solo invio; si chiede pertanto di non rispondere al messaggio.

Per eventuali informazioni contatti 5star@justdothework.it

Completando la registrazione riceverà una mail all'indirizzo da lei indicato.

### La mail conterrà:

**Username:** "Email referente" **Password:** modificabile nella sezione "Profilo" della propria pagina personale Link di accesso: registration.5starwines.it/login

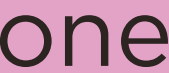

## **5StarWines - the Book** LOGIN

### **SEI GIÀ REGISTRATO?**

|                | LOGIN  |  |
|----------------|--------|--|
|                |        |  |
|                | ACCEDI |  |
| Indirizzo mail |        |  |
| la sua mail    |        |  |
| Password       |        |  |
| (              |        |  |
|                |        |  |
| (              | LOGIN  |  |

Una volta effettuata la registrazione, potrà accedere alla sua area personale effettuando il login: Inserisca l'indirizzo mail utilizzato in fase di registrazione e la password inviatale tramite mail. Qualora smarrita, potrà recuperarla cliccando su "Recupera password".

Una volta effettuato l'accesso potrà in ogni momento consultare e modificare:

- Il pacchetto acquistato;
- I dati della/e azienda/e che comparirà/anno nelle eventuali future pubblicazioni;
- II/I vino/i registrato/i;
- I dati di fatturazione dell'azienda.

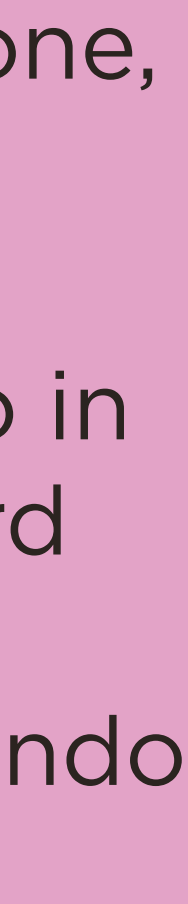

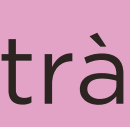

## **5StarWines - the Book** IL SUO PROFILO 1

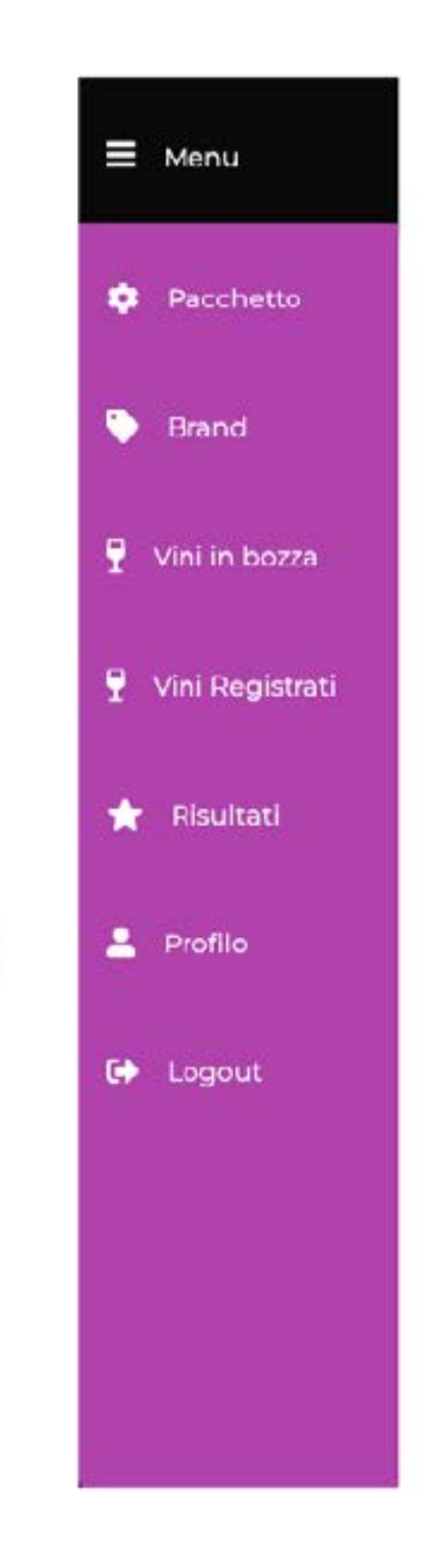

\* Nome

\* Cognome

\* Email

Telefono

Cellulare

Nuova password

LI MIO PROFILO

| (                    |                   |       |  |
|----------------------|-------------------|-------|--|
| _                    |                   |       |  |
| $\square$            |                   |       |  |
| $\square$            |                   |       |  |
|                      |                   |       |  |
|                      |                   |       |  |
|                      |                   |       |  |
| Lascia vuoto il camp | o per non modific | carla |  |
| _                    | at 🥐              |       |  |
| Non sono un robi     | Paul - Tents      |       |  |

\*campo obbligatorio(mandatory field)

Prima di procedere con la registrazione dei vini, confermi o modifichi le informazioni della sezione "profilo".

In questa sezione sarà possibile modificare la propria **password**, i propri **dati personali e i dati di fatturazione** dell'azienda.

## NB

Questi dati **non** saranno **utilizzati** nelle pubblicazioni future, se selezionati.

## **5StarWines - the Book** IL SUO PROFILO 2

| ≡ Menu            | Ragione Sociale           |  |
|-------------------|---------------------------|--|
| 🜻 Pacchetto       | Partita IVA               |  |
| 🏷 Brand           | Stato                     |  |
| 📍 Vini in bozza   | Provincia                 |  |
| 📍 Vini Registrati | Сар                       |  |
| ★ Risultati       | Città                     |  |
| Profilo           | Indirizzo sede legale     |  |
| 🕞 Logout          | Email per fatturazione    |  |
|                   | SDI                       |  |
|                   | PEC                       |  |
|                   | Email destinatario ordini |  |

Prima di procedere con la registrazione dei vini, confermi o modifichi le informazioni della sezione "profilo".

In questa sezione sarà possibile modificare la propria **password**, i propri **dati personali e i dati di fatturazione** dell'azienda.

## NB

Questi dati **non** saranno **utilizzati** nelle pubblicazioni future, se selezionati.

## **5StarWines - the Book** PACCHETTI ACQUISTABILI

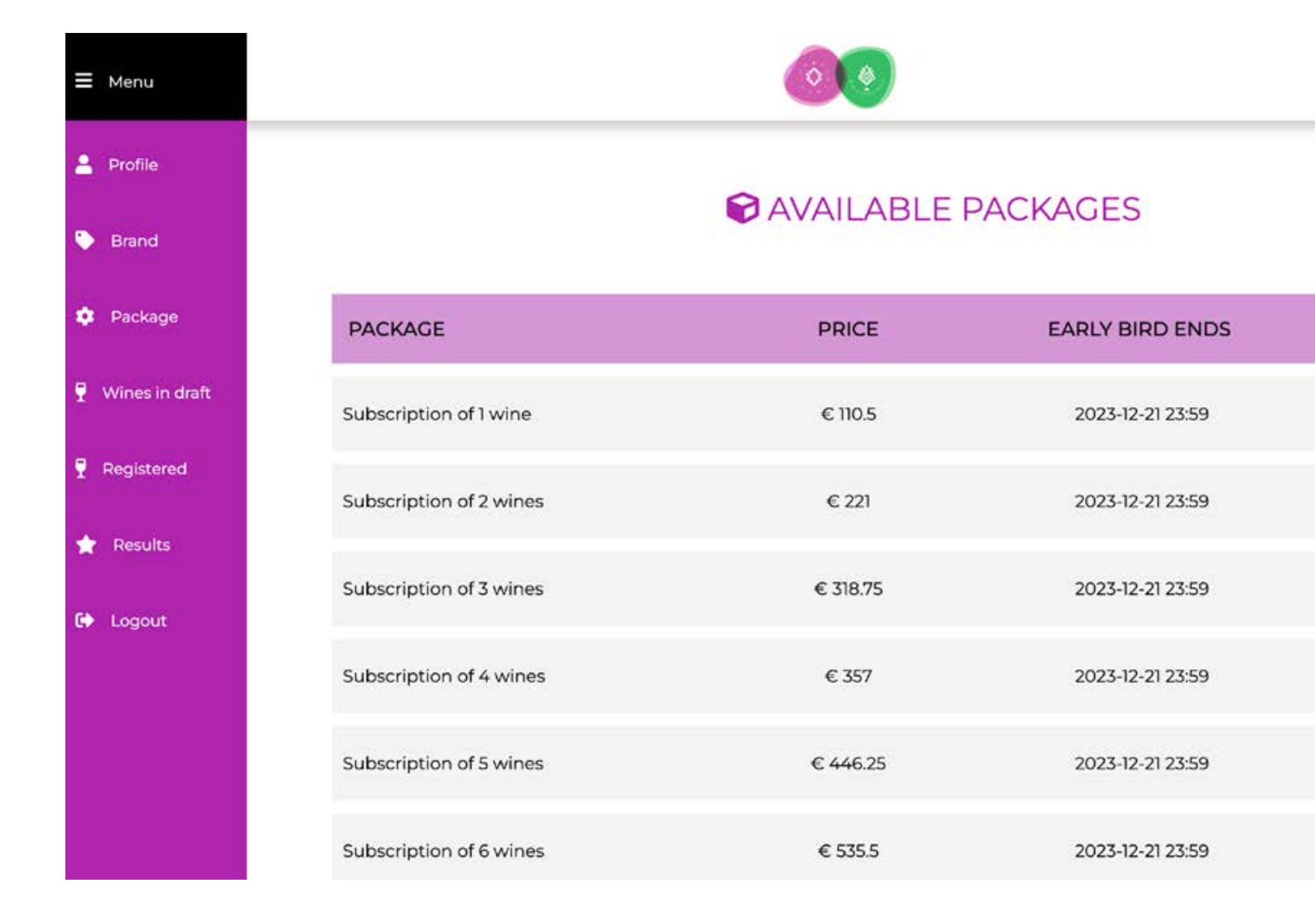

Nella home page del sito potrà acquistare diversi pacchetti a seconda delle sue esigenze.

Es: Vuole iscrivere 1 vino? Selezioni il pacchetto numero "Iscrizione di 1 vino" .

Ricordi le Tariffe Agevolate!

15% sconto fino al 21/12/2023 10% sconto fino al 22/01/2024

### NB

SELECT

Tutti i prezzi si intendono al netto di IVA e per ogni etichetta iscritta.

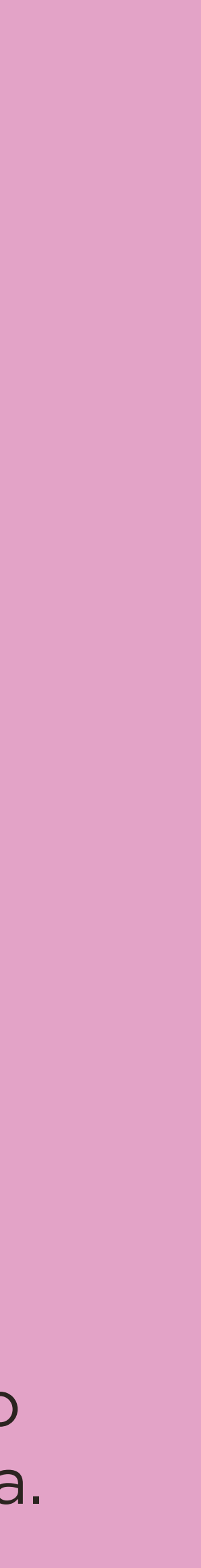

## **5StarWines - the Book** PACCHETTI ACQUISTABILI - FASE 1

| PER POTER PROCEDERE DEVI AVER ACQUISTATO ALMENO UN PACCHETTO   bozza   poistrati   tati   Dotatione di 3 vini   Cuticione di 3 vini   Cuticione di 6 vini   Cuticione di 6 vini   Cutrenua di 6 vini   Cutrenua di 6 vini   <                                                                                                    |            | 0.0                  | rezzi indicati sono iva esclusa. Sarà applicata a | ELLO<br>momento del pagamento) |          |
|----------------------------------------------------------------------------------------------------|------------|----------------------|---------------------------------------------------|--------------------------------|----------|
| Image: Image: Image | cchetto    | PER POTER            | PROCEDERE DEVI AVER ACQUIST                       | ATO ALMENO UN PACCHET          | то       |
| PACCHETTI ACQUISTABILI         Jozza       I prezzi indicati sono ivo esclusa. Sari applicata al momento del pagamento!         PACCHETTO       PREZZO (VA ESCLUSA)       FINE EARLY BIRD       S         Indicisione di l'uno       C 114.75       21-13-2023 23-59       S         Indicisione di l'uno       C 114.75       21-13-2023 23-59       S         Indicisione di l'uno       C 114.75       21-13-2023 23-59       S         Indicisione di l'uno       C 114.75       21-12-2023 23-59       S         Indicisione di l'uno       C 53125       21-12-2023 23-59       S         Indicisione di S vini       C 53125       21-12-2023 23-59       S         Indicisione di G vini       C 6375       21-12-2023 23-59       S         Indicisione di G vini       C 6375       21-12-2023 23-59       S         Indicisione di G vini       C 6375       21-12-2023 23-59       S         Indicisione di G vini       C 6375       21-12-2023 23-59       S                                                                                                    | ind        |                      |                                                   |                                |          |
| bozza († prezej indicati sono ko esoduca. Saria applicata al momento del pagamento)<br>PACCHETTO PREZZO (IVA ESCLUSA) FINE EARLY BIRD S<br>horizione di 1 vino C 11475 21412-023 23-59<br>horizione di 2 vini C 229.5 21412-023 23-59<br>horizione di 3 vini C 3315 21412-023 23-59<br>horizione di 4 vini C 442 21412-023 23-59<br>horizione di 5 vini C 51125 21412-023 23-59<br>horizione di 6 vini C 6375 21412-023 23-59                                                                                                    |            |                      | PACCHETTI ACC                                     | UISTABILI                      |          |
| PACCHETTO       PREZZO (VA ESCLUSA)       FINE EARLY BIRD       S         bcrisione di 1 vina       € TI475       21-13-2023 23-35       S         bcrisione di 1 vina       € TI475       21-13-2023 23-35       S         bcrisione di 2 vini       € 229.5       21-12-2023 23-35       S         bcrisione di 3 vini       € 3315       21-12-2023 23-35       S         bcrisione di 5 vini       € 53125       21-12-2023 23-35       S         bcrisione di 5 vini       € 53125       21-12-2023 23-35       S         bcrisione di 6 vini       € 6375       21-12-2023 23-35       S         bcrisione di 6 vini       € 6375       21-12-2023 23-35       S                                                                                                    | in bozza   |                      | () prezzi indicati sono iva esclusa. Sarà applica | ta al momento del pagamento)   |          |
| Image: Section of all viria       C 16.75       21-12-2023 23-59         Image: Section of all viria       C 229.5       21-12-2023 23-59         Image: Section of all viria       C 231.5       21-12-2023 23-59         Image: Section of all viria       C 44.2       21-12-2023 23-59         Image: Section of all viria       C 44.2       21-12-2023 23-59         Image: Section of all viria       C 551.25       21-12-2023 23-59         Image: Section of all viria       C 637.5       21-12-2023 23-59         Image: Section of all viria       C 637.5       21-12-2023 23-59         Image: Section of all viria       C 637.5       21-12-2023 23-59                                                                                                    |            | PACCHETTO            | PREZZO (IVA ESCLUSA)                              | FINE EARLY BIRD                | SELEZION |
| herizone di 2 viri       € 2295       21-12-2023 23:59         herizone di 3 viri       € 33\5       21-12-2023 23:59         herizone di 4 viri       € 442       21-12-2023 23:59         herizone di 5 viri       € 53125       21-12-2023 23:59         herizone di 6 viri       € 6375       21-12-2023 23:59         CONFERMA E INSERISCI II A BRAND E ILA VINOJ       EUL/VINOJ                                                                                                    | Registrati | borizione di 1 vino  | € 1475                                            | 21-12-2023 23:59               |          |
| Incruisione di 3 vini       € 3315       21-12-2023 23:59         Incruisione di 4 vini       € 442       21-12-2023 23:59         Incruisione di 5 vini       € 53125       21-12-2023 23:59         Incruisione di 6 vini       € 6375       21-12-2023 23:59                                                                                                    | ultati     | Isorizione di 2 vini | € 229.5                                           | 21-12-2023 23:59               |          |
| Incrisione di 4 vini       € 442       21-12-2023 22-59         Incrisione di 5 vini       € 531.25       21-12-2023 23-59         Incrisione di 6 vini       € 637.5       21-12-2023 23-59                                                                                                    |            | luciatione di 3 vini | € 33\S                                            | 21-12-2023 23:59               | D        |
| Interizione di 5 vini       € 53125       21-12-2023 23:59         Interizione di 6 vini       € 6375       21-12-2023 23:59         CONFERMA E INSERISCI IL/ BRAND E IL/I VINO/I                                                                                                    | ilo        | tsorizione di 4 vini | € 442                                             | 21-12-3023 23:59               | D        |
| LIC<br>Incrizione di 6 vini C 637.5 21-12-2023 23:59<br>CONFERMA E INSERISCI IL/I BRAND E IL/I VINO/I                                                                                                    |            | Iscrizione di 5 vini | € 531.25                                          | 21-12-2023 23:59               |          |
| CONFERMA E INSERISCI IL/I BRAND E IL/I VINO/I                                                                                                    | out        | horizione di 6 vini  | € 637.5                                           | 21-12-2023 23:59               |          |
| CONTENIOUE INSCRIDE INTENAND E IOT VINUIT                                                                                                    |            |                      |                                                   | 1.0.0000                       |          |
|                                                                                                    |            |                      | CUMPERMA E INSCHOLTIL/I BRAND E                   | LI VINCH                       |          |
|                                                                                                    |            |                      |                                                   |                                |          |

#### NB

Qualora scegliesse e confermasse un pacchetto, ma volesse cambiare il numero di etichette da acquistare, la preghiamo di contattare il Team:

⊠ 5star@justdothework.it \u00e3 +39 045 8101447

## **5StarWines - the Book** PACCHETTI ACQUISTABILI - FASE 2

CONFERMA E INSERISCI IL/I BRAND E IL/I VINO/I

CONFERMA E PROCEDI AL PAGAMENTO

Una volta selezionato il pacchetto che rispecchi le sue esigenze, clicchi sul bottone "Conferma e inserisci il/i brand e il/i vino/i".

## **5StarWines - the Book** LA SUA AZIENDA

|                   | * Norma salamita anada atalam |                                         |
|-------------------|-------------------------------|-----------------------------------------|
| Pacchetto         | - Nome azienda producince     | (che risulterà in Guida se selezioneti) |
| Brand             | * Telefono                    | C                                       |
|                   | * Indirizzo                   |                                         |
| 🝷 Vini in bozza   | Stato                         | Italia                                  |
| 📍 Vini Registrati | * Provincia                   | Agrigento                               |
| 🚖 Risultati       | *Сар                          | (                                       |
|                   | * Città                       | (                                       |
| 💄 Profilo         | Tag social Facebook           | $\subset$                               |
| C+ Logout         | Tag social instagram          | (                                       |
|                   | Logo del brand                | Googli Ne. Nessun file selezionato      |
|                   |                               | (che rikulterà in Golda se selezionati) |
|                   |                               | C                                       |

## Per i nuovi utenti

In questa sezione sarà possibile inserire tutti i dati dell'azienda/ aziende iscritta/e.

## Per gli utenti già registrati

Sarà necessario aggiornare e/o confermare le informazioni inserite nella sezione "Brand"

### NB

Questi dati saranno **utilizzati** per pubblicazioni future, se selezionati. Sarà possibile inserire più aziende solo nel caso in cui ad una medesima ragione sociale appartengano più tenute/aziende di sedi diverse. Infine, clicchi sul pulsante "procedi e inserisci il tuo vino".

#### STEP1DI3

| Nazione di provenienza vino               | ITALIA                            | - |
|-------------------------------------------|-----------------------------------|---|
| Regione di produzione                     | Veneto                            |   |
| Denominazione                             | Amarone della Valpolicella - DOCG |   |
| Nome di fantasia del vino, se<br>presente | Conchiglia                        | ? |
|                                           |                                   |   |

CONFERMA E PROCEDI ALLO STEP 2

## In questa sezione sarà possibile inserire tutti i dati relativi al/ai vino/vini, a seconda del pacchetto acquistato.

### NB

Questi dati saranno **utilizzati** per pubblicazioni future, se selezionati

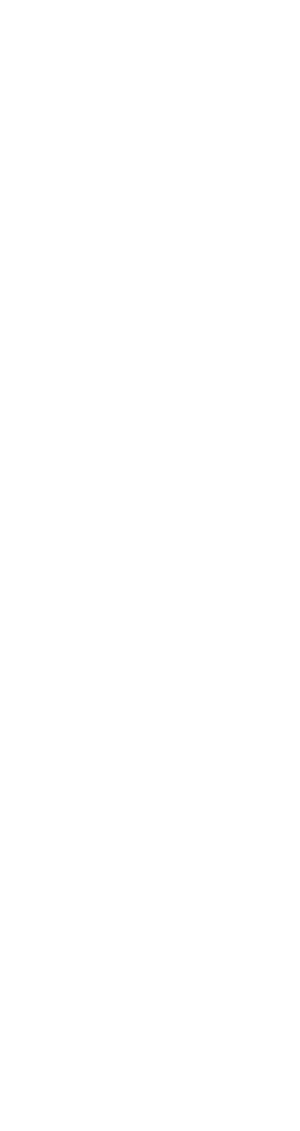

ti

#### STEP 2 DI 3

| Categoria vino | Vini tranquilli                  | • |
|----------------|----------------------------------|---|
| Colore         | Rosso                            | • |
| Invecchiamento | ACCIAIO ANFORA BOTTIGLIA CEMENTO |   |
|                | CONFERMA E PROCEDI ALLO STEP 3   |   |

Proceda alla fase secondaria specificando la categoria:

- Vini Tranquilli
- Vini Frizzanti
- Vini Spumanti
- Vini Dolci
- Vini Fortificati

## NB

Questi dati saranno **utilizzati** per pubblicazioni future, se selezionati.

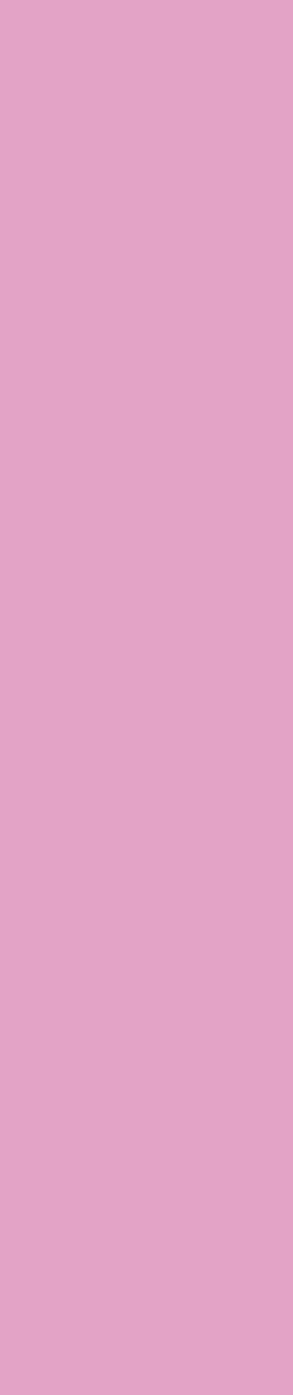

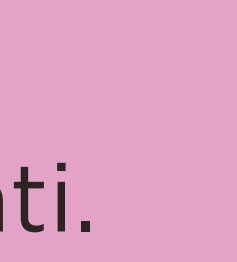

#### STEP 3 DI 3

| Numero vitigni                                                          | 3                                                                                                    |                        |               |    |
|-------------------------------------------------------------------------|----------------------------------------------------------------------------------------------------|------------------------|---------------|----|
| Vitigno 1                                                               | CORVINA                                                                                                    |                        | % Vitigno I   | 60 |
| Vitigno 2                                                               | CORVINONE                                                                                                    | -                      | % Vitigno 2   | 30 |
| Vitigno 3                                                               | RONDINELLA                                                                                                    | -                      | % Vitigno 3   | 10 |
| Gradazione alcolica (%)                                                 | 14,5                                                                                                    |                        |               |    |
| Residuo zuccherino (g/l)                                                | 12,00                                                                                                    |                        |               |    |
| Informazioni aggiuntive                                                 | BIODINAMICO<br>CERMFICATO<br>IN CONVERSIONE<br>NO<br>BIOLOCICO<br>CERMFICATO<br>CERMFICATO<br>CERMFICATO<br>IN CONVERSIONE<br>NO<br>ORANCE<br>SUSTENIBILE<br>SI<br>NO<br>SOSTENIBILE<br>SI<br>NO | /egualerro             |               |    |
| Certificazione                                                          | Le opzioni                                                                                                    | selezionate risulterar | ino in Cuide) |    |
| (inserire certificato di idoneità<br>hiningina/hindinamina/costenihile) | Scogi file Nascun file cole                                                                                                    | tionato                |               |    |
|                                                                         |                                                                                                    | in formato .pdf)       | 1             |    |

## Proceda inserendo le informazioni del terzo step. Una volta inseriti tutti i dati clicchi sul bottone "Salva ed

i dati clicchi sul bottone "Salva e inserisci l'annata".

È necessario apporre almeno una spunta anche per le informazioni aggiuntive.

## NB

Questi dati saranno **utilizzati**l per pubblicazioni future, se selezionati.

r iti.

#### ANNATA

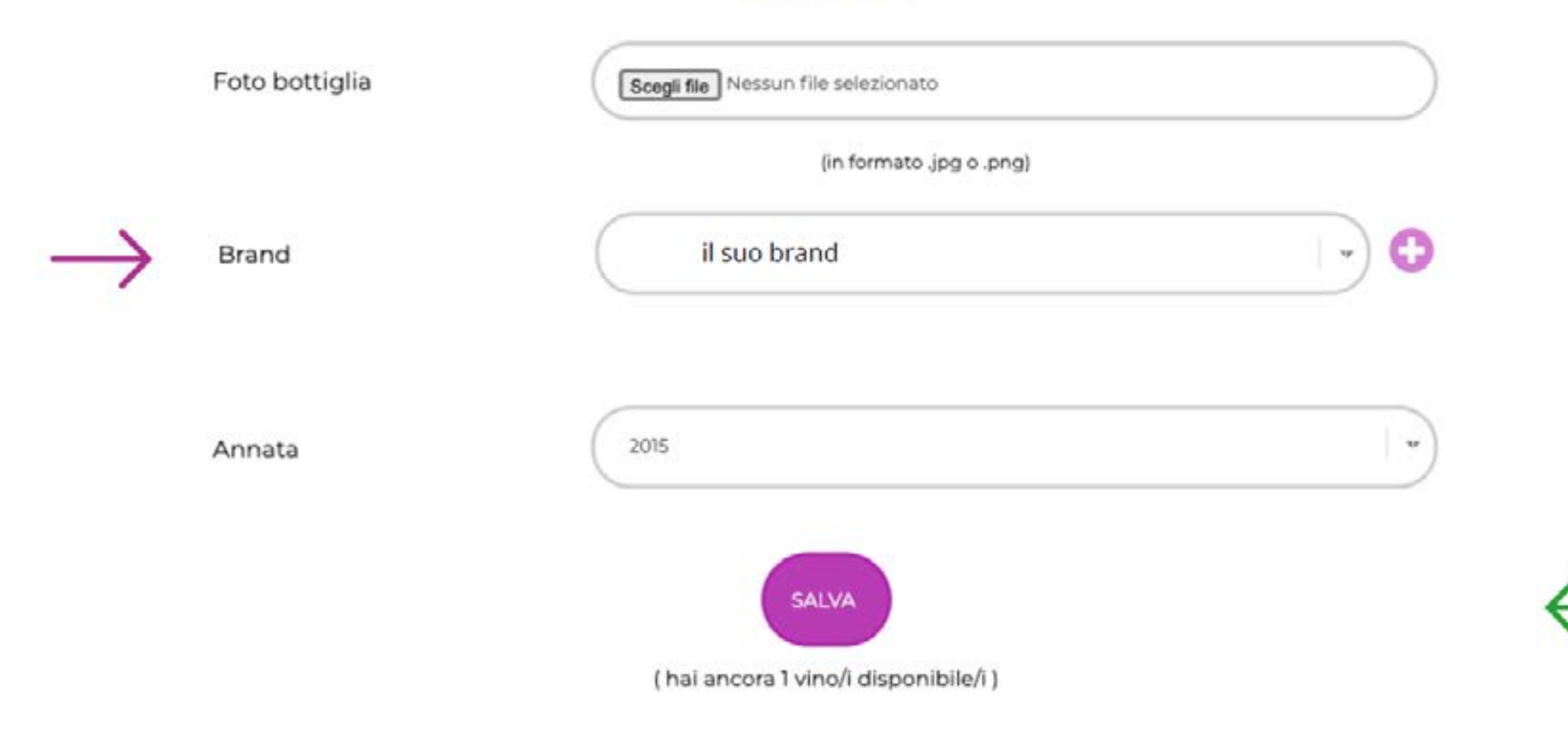

## Proceda inserendo le informazioni dell'ultimo step. Una volta inseriti tutti i dati clicchi sul bottone "Salva". Arrivati a questo step, il vino risulterà registrato.

### NB

Questi dati saranno **utilizzati** per pubblicazioni future, se selezionati.

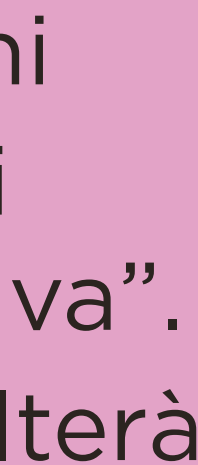

## **5StarWines - the Book** VINO REGISTRATI VS VINI IN BOZZA

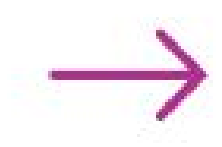

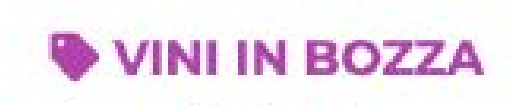

Vini in bozza

#### Vini cancellati

| ID   | DENOMINAZIONE                                     | NOME<br>COMPLETO | CATEGORIA       | COLORE | REGIONE | MODIFICA                                                                    |
|------|---------------------------------------------------|------------------|-----------------|--------|---------|-----------------------------------------------------------------------------|
| 7384 | Riviera Ligure di Ponente Doc Pigato<br>Superiore |                  | Vini tranquilli | Bianco | Liguria | Step 3<br>Modifica step 1<br>Modifica step 2<br>Modifica step 3<br>Carcella |

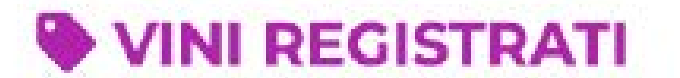

Vini registrati

| ID        | DENOMINAZIONE         | NOME DI FANTASIA, SE<br>PRESENTE          | BRAND | STATUS             | MAGAZZINO    |    |  |
|-----------|-----------------------|-------------------------------------------|-------|--------------------|--------------|----|--|
| 3482.5113 | ABRUZZO<br>COCOCCIOLA | Conchiglia ABRUZZO COCOCCIOLA<br>DOP 2020 |       | Vino<br>registrato | not in stock | 68 |  |

# NB

I vini in bozza **non sono iscritti** alla Selezione.

Proseguire la registrazione del vino fino allo Step 4. Il vino, a quel punto, risulterà nella sezione "Vini Registrati" e sarà regolarmente iscritto, previa ricezione del pagamento\*.

\*Solo se l'azienda completa il pagamento del/i pacchetto/i riceverà il riepilogo dell'ordine.

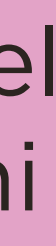

# **5StarWines - the Book** PAGAMENTO

#### IL TUO CARRELLO

(I prezzi indicati sono iva esclusa. Sarà applicata al momento del pagamento)

| Menu          | PACCHETTO                                                                | PREZZO                                                  | PAGAMENTO                                  | DATA DI PAGAMENTO                                                                                               |
|---------------|--------------------------------------------------------------------------|---------------------------------------------------------|--------------------------------------------|----------------------------------------------------------------------------------------------------|
| Pacchetto     | Iscrizione di 1 vino                                                     | € 114.75                                                |                                            |                                                                                                    |
| Brand         | Zsia                                                                     |                                                         |                                            | (All second second second second second second second second second second second second second second second s |
| Ini in bozza  | VERONAFIERE S<br>n° ordine: 5STAR<br>Importo: 140,00 0                   | 5.P.A.<br>-1663-3734                                    |                                            |                                                                                                    |
| ni Registrati | E-mail": email                                                           | Tutti i campi con asteriaco                             | * sono obbligatori - CVV2/CVC2/4DBC obblig | atorio perVisa, Mastercard, Amex                                                                                |
| ultati        | Carte di credito:                                                        |                                                         | A CONTRACTOR                               |                                                                                                    |
| ofilo         | Numero*:                                                                 | Scadenza": mm 🗸 aa                                      |                                            | O O                                                                                                    |
| ogout         | Titolare della carta* Nome e co                                          | gnome propr                                             |                                            |                                                                                                    |
|               | informativa sul trattamento dei dati<br>art. 13 del Regolamento Generale | personali<br>sulla Protezione dei Dati 2016/679. (di se | eguito. "Regolamento")                     | Ho letto e compreso<br>l'Informativa Privacy                                                                    |
|               |                                                                          |                                                         |                                            | 1                                                                                                    |

Scorrendo sul menù a sinistra, cliccando su "Pacchetti", potrà completare l'iscrizione procedendo con il pagamento.